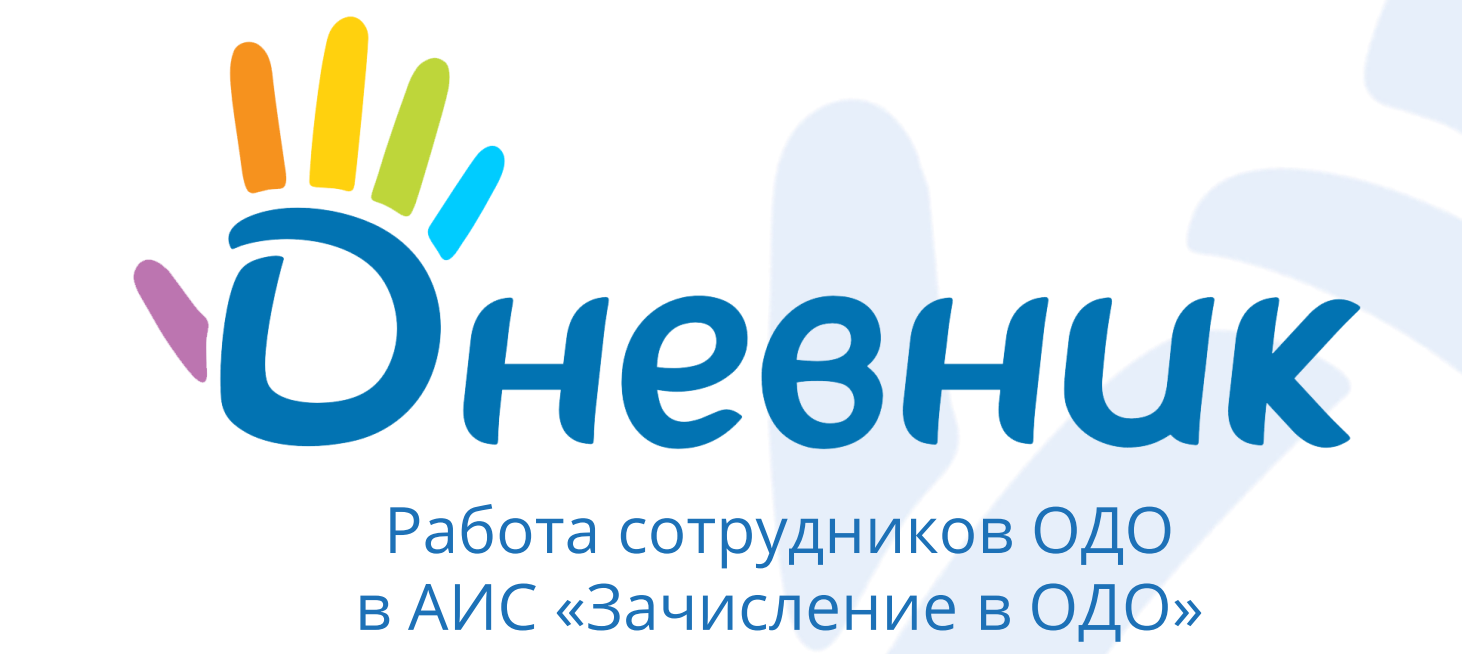

в АИС «Зачисление в ОДО»

#### План семинара

- 1. Назначение и функции Системы.
- 2. Роли сотрудников ОДО в Системе.
- 3. Активация учётной записи пользователя.
- 4. Раздел «Моя организация».
- 5. Отделения и программы обучения ОДО.
- 6. Раздел «Заявления».
- 7. Создание заявления.
- 8. Раздел «Приказы».
- 9. Раздел «Контингент».
- 10. Раздел «Отчёты».
- 11. Раздел «Справочники».
- 12. Вопросы.

Продолжительность: ~1,5 часа.

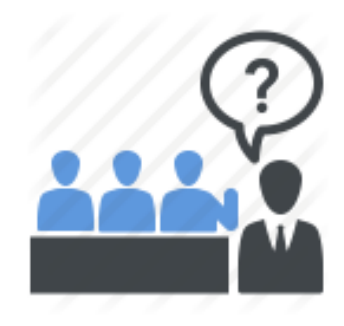

# Назначение и функции Системы

#### Назначение системы

#### АИС «Зачисление в ОДО» предназначена для:

автоматизации процесса приёма и зачисления кандидатов в организацию дополнительного образования (далее – ОДО), начиная с планирования приёма по отделениям до зачисления кандидата в ОДО, и построения отчёта о распределении приёма по отделениям.

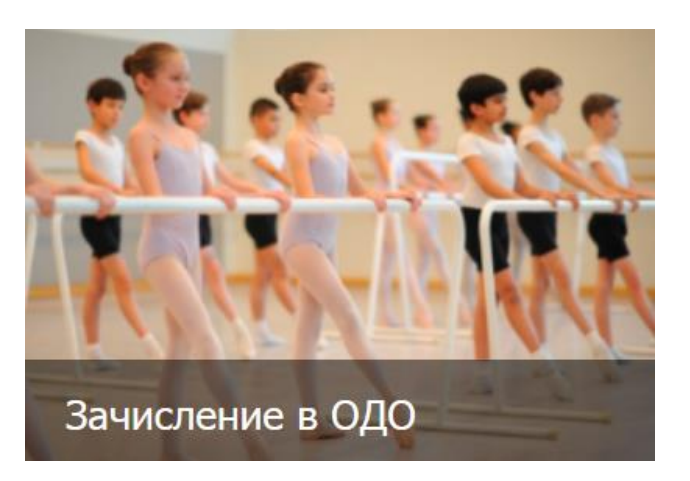

# Функции системы

#### Автоматизируются следующие функции:

- первичная работа с заявлениями на зачисление в ОДО;
- планирование приёма по отделениям в ОДО;
- поиск данных поступающего в Системе;
- поиск дубликатов заявления;
- уведомление заявителей об изменении статуса поданного заявления;
- формирование отчёта о распределении приёма по отделениям;
- ведение данных об ОДО;
- формирование и выпуск приказа о зачислении в ОДО;
- формирование Личных дел кандидатов и обучающихся.

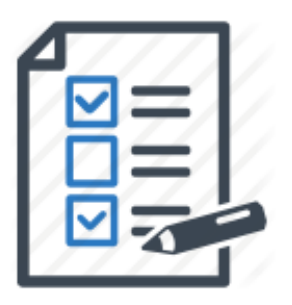

# Роли сотрудников ОДО в Системе

# Роли сотрудников ОДО в системе

Роль – это набор прав доступа к тем или иным функциям Системы.

В системе реализовано две роли для сотрудников ОДО:

- роль «Сотрудник ОДО (ПЭК)» сотрудник приёмно-экзаменационной комиссии организации дополнительного образования;
- роль «Сотрудник ОДО (приказы)» сотрудник учебной части организации дополнительного образования, ответственный за выпуск приказов.

|                 |           |                 |            | Модуль - З  | ачисление в ОДО о системе пом | ющь 📼      |             |                           |                  |
|-----------------|-----------|-----------------|------------|-------------|-------------------------------|------------|-------------|---------------------------|------------------|
| SA MOLENNE B 00 | ЗАЯВЛЕНИЯ | МОЯ ОРГАНИЗАЦИЯ | КОНТИНГЕНТ | ЕЩЁ         | СОЗДАТЬ ЗАЯВЛЕ                | ние        |             |                           |                  |
|                 |           |                 |            | ПРИКАЗЫ     |                               | _          |             |                           |                  |
| Отделение       |           |                 |            | ОТЧЕТЫ      |                               |            |             |                           |                  |
|                 |           |                 |            | СПРАВОЧНИКИ |                               |            |             |                           |                  |
|                 |           |                 |            |             |                               |            |             |                           |                  |
|                 |           | ДНЕВН           | ИК.РУ      |             |                               |            | Модул       | ль - Зачисление в ОДО о о | СИСТЕМЕ ПОМОЩЬ 🖃 |
|                 |           | ЗАЧИСЛЕ         | НИЕ В ОО   | ЗАЯВЛЕНИЯ   | МОЯ ОРГАНИЗАЦИЯ               | КОНТИНГЕНТ | ЕЩЁ         |                           |                  |
|                 |           |                 |            |             |                               |            | ПРИКАЗЫ     |                           |                  |
|                 |           | Отделение       | Ψ.         |             |                               |            | ОТЧЕТЫ      |                           |                  |
|                 |           |                 |            |             |                               |            | СПРАВОЧНИКИ |                           |                  |
|                 |           |                 |            |             |                               |            | L           | J                         |                  |
|                 |           |                 |            |             |                               |            |             |                           |                  |

# Активация учётной записи пользователя

#### Активация пользователя

Для активации учётной записи необходимо пройти по ссылке, высланной в письме для регистрации, указать свои **логин** и **пароль**.

#### Примечания:

- если были обнаружены ошибки в данных, необходимо обратиться к администратору Системы для редактирования информации в профиле пользователя;
- неактивированным пользователям можно
   повторно отправить письмо со ссылкой для
   активации для этого необходимо обратиться к
   администратору Системы.

| <b>ш</b> ,                                                         |                                    | L      |                           |                    |
|--------------------------------------------------------------------|------------------------------------|--------|---------------------------|--------------------|
| Оневник                                                            |                                    |        |                           |                    |
| <b>Д</b> обро пожал                                                | овать в АИС                        |        |                           |                    |
| "Зачислен                                                          | ие в ОО"!                          |        |                           |                    |
| 1. ПРОВЕРКА ДАННЫХ                                                 | 2. ЛОГИН И ПАРОЛЬ                  |        |                           | _                  |
| Проверьте данные и нажмите Дал<br>обратитесь к администратору сист | ее. Если данные неверные,<br>гемы. |        |                           |                    |
| Фамилия                                                            |                                    |        |                           |                    |
| Иванов                                                             |                                    |        |                           | .offite.           |
| Имя                                                                |                                    | Оне    | 26HUK                     | •                  |
| Летр                                                               |                                    |        |                           |                    |
| Отчество                                                           |                                    |        | Добро пожа                | ловать в АИС       |
| Олегович                                                           |                                    |        | "Зачисле                  | ние в ОО"!         |
| Организация                                                        |                                    | 1      |                           | 2. ЛОГИН И ПАРОЛ   |
| Чузыкальная школа им. Глинки                                       |                                    |        |                           | 2.010171171171 001 |
|                                                                    |                                    | Придум | иайте себе логин и пароль | 5.                 |
| Должность                                                          |                                    | Логин  |                           |                    |
|                                                                    |                                    | Ivanov | 0                         |                    |
| ДАЛ                                                                | EE                                 | Пароль |                           |                    |
|                                                                    |                                    |        | •                         |                    |
|                                                                    |                                    | Повтор | ите пароль                |                    |
|                                                                    |                                    |        |                           |                    |
|                                                                    |                                    |        |                           |                    |
|                                                                    |                                    |        | ЗАРЕГИСТР                 | ИРОВАТЬСЯ          |
|                                                                    |                                    |        |                           |                    |
|                                                                    |                                    |        |                           |                    |
|                                                                    |                                    |        |                           |                    |

# Раздел

«Моя организация»

## Раздел «Моя организация»: общая информация

| ДНЕВНИК.РУ         | Модуль - За                                                        | числение в ОДО о системе помощь 🖻 |
|--------------------|--------------------------------------------------------------------|-----------------------------------|
| ЗАЧИСЛЕНИЕ В ОО    | ЗАЯВЛЕНИЯ МОЯ ОРГАНИЗАЦИЯ КОНТИНГЕНТ ЕЩЁ                           | СОЗДАТЬ ЗАЯВЛЕНИЕ                 |
| Общая информация   |                                                                    | Редактировать                     |
| Отделения          |                                                                    |                                   |
| Программы обучения | МБОУДО "ЦЕНТР ДЕТСКОГО ТВОРЧЕСТВА"                                 | Активна                           |
|                    |                                                                    |                                   |
|                    | Миронов Олег Иванович                                              | детского порчества                |
|                    | Санкт-Петербург город, Ленина улица 14 (https://example.ru         |                                   |
|                    | 8-84556-98-98                                                      |                                   |
|                    | Ofiliee                                                            |                                   |
|                    |                                                                    |                                   |
|                    | ИНН 5432132132                                                     |                                   |
|                    | Управляющая организация МОУО "Отдел образования                    | Ленинского района"                |
|                    | Образование, предоставляемое организацией Дополнительное образован | ие;                               |
|                    | дата начала функционирования 25.01.2010                            |                                   |
|                    | Лицензии                                                           |                                   |
|                    | Регистрационный № 5132121                                          |                                   |
|                    | Серия КР                                                           |                                   |
|                    | Номер 313245                                                       |                                   |
|                    | Дата начала действия 14.03.2014                                    |                                   |
|                    | Дата окончания действия 26.09.2017                                 |                                   |
|                    |                                                                    |                                   |

# Редактирование общей информации об ОДО

|                              |                               |                              |                                |                               |                                      | and the second second se |                                 |                  |
|------------------------------|-------------------------------|------------------------------|--------------------------------|-------------------------------|--------------------------------------|----------------------------------------------------------------------------------------------------|---------------------------------|------------------|
| Редактирован                 | ие организации до             | полнительного обр            | разования                      |                               |                                      |                                                                                                    |                                 |                  |
| Общее                        |                               |                              |                                |                               |                                      |                                                                                                    |                                 |                  |
|                              |                               |                              |                                |                               |                                      |                                                                                                    |                                 |                  |
| Полное наименование          |                               |                              |                                |                               |                                      |                                                                                                    |                                 |                  |
| Муниципальное бюджет         | тное образовательное учрежден | ие дополнительного образован | ия "Центр детского творчества" |                               |                                      |                                                                                                    |                                 |                  |
| Краткое наименование         |                               |                              | Директор                       |                               | Дата начала функционирования         |                                                                                                    |                                 |                  |
| МБОУДО "Центр детско         | ого творчества"               |                              | Миронов Олег Иванович          |                               | 25 янв 2010                          |                                                                                                    |                                 |                  |
| ИПП                          | VOD                           |                              | Категория организации          |                               | Организационная форма                |                                                                                                    |                                 |                  |
| 5432132132                   | 541321321                     | Введите ОГРН                 | Муниципальная                  |                               | Государственное бюджетное образ      |                                                                                                    |                                 |                  |
|                              |                               |                              |                                |                               |                                      |                                                                                                    |                                 |                  |
| Управляющая организа         | ция                           |                              | Статус действия организации    |                               |                                      |                                                                                                    |                                 |                  |
| МОУО "Отдел образов          | вания Ленинского района"      |                              | Активна                        |                               |                                      |                                                                                                    |                                 |                  |
| _                            |                               |                              |                                |                               |                                      |                                                                                                    |                                 |                  |
| Лицензия                     |                               |                              |                                |                               | _                                    |                                                                                                    |                                 |                  |
|                              |                               |                              |                                |                               | Контактные данные                    |                                                                                                    |                                 |                  |
|                              |                               |                              |                                |                               |                                      |                                                                                                    |                                 |                  |
| Регистрационный №<br>5132121 | Серия                         | Номер<br>313245              | Дата выдачи                    | Действительна,<br>26 сен 2017 | до Адрес ОО: населенный пункт, улица | a                                                                                                    |                                 | Дом              |
| 5152121                      |                               | 515245                       | н мар 2014 ш                   | 20 CEH 2017                   | Санкт-Петербург город, Ленина у      | лица                                                                                                    |                                 | 14               |
|                              |                               |                              |                                |                               | Ввести адрес вручную                 |                                                                                                    |                                 |                  |
| Серия номера бланка          | Номер бланка                  |                              |                                |                               | OKTMO                                |                                                                                                    |                                 |                  |
|                              |                               |                              |                                |                               | 40390000 внутригородское муни        | ципальное образование Санкт-Петербурга муниц                                                                                                    | ипальный округ Кронверкское     |                  |
|                              |                               |                              |                                |                               |                                      |                                                                                                    |                                 |                  |
|                              |                               |                              |                                |                               | Контактное лицо                      | Введите адрес электронной почты                                                                                                    | Beб-сайт                        | Телефон          |
|                              |                               |                              |                                |                               |                                      | maileexample.ru                                                                                                    | https://example.ru              | 0-04330-30-30    |
|                              |                               |                              |                                |                               |                                      |                                                                                                    |                                 |                  |
|                              |                               |                              |                                |                               | Дополнительно                        |                                                                                                    |                                 |                  |
|                              |                               |                              |                                |                               | ~                                    |                                                                                                    |                                 |                  |
|                              |                               |                              |                                |                               | Образовательная организация явля     | ется филиалом                                                                                                    |                                 |                  |
|                              |                               |                              |                                |                               |                                      |                                                                                                    | начните вводить наименование ој | рганизации       |
|                              |                               |                              |                                |                               |                                      |                                                                                                    |                                 |                  |
|                              |                               |                              |                                |                               |                                      |                                                                                                    |                                 | Сохранить Отмена |
|                              |                               |                              |                                |                               |                                      |                                                                                                    |                                 |                  |

# Работа с вводом адреса ОДО

Адрес может не отображаться в фильтре поиска в том случае, если адрес отсутствует в базе ФИАС.

#### Необходимо:

- проверить, существует ли вводимый адрес в ФИАС;
- если адрес есть в ФИАС, вписать в строку поиска более подробные параметры поиска или изменить их формулировку (например, вписать название улицы именно так, как указано на сайте ФИАС);
- если адреса нет в ФИАС, **ввести адрес вручную**.

| Контактные данные                                                                                  |           |  |
|----------------------------------------------------------------------------------------------------|-----------|--|
| Адрес ОО: населенный пункт, улица                                                                  | Дом       |  |
| Санкт-Петербург город, Пионерская улица                                                            | 1 литер А |  |
| Ввести адрес вручную                                                                               |           |  |
| OKTMO                                                                                              |           |  |
| 40389000 Внутригородское муниципальное образование Санкт-Петербурга муниципальный округ Введенский |           |  |
|                                                                                                    |           |  |

# Отделения и программы обучения

#### Раздел «Моя организация»: отделения

Отделение – это специальность или направление, по которому обучается учебная группа. В организации должно быть минимум одно отделение.

| ДНЕВНИК.РУ<br>ЗАЧИСЛЕНИЕ В ОО | ЗАЯВЛЕНИЯ МОЯ ОРГАНИЗ                                    | АЦИЯ КОНТИНГЕНТ ЕЩЁ                       | Модуль – Зачисление в ОДО о системе помощь 📼<br>СОЗДАТЬ ЗАЯВЛЕНИЕ |
|-------------------------------|----------------------------------------------------------|-------------------------------------------|-------------------------------------------------------------------|
| Общая информация              |                                                          |                                           | Э Создать отделение                                               |
| Отделения                     | Отделения                                                |                                           |                                                                   |
| Программы обучения            | Наименование                                             | Направленность                            | Медицинское заключение *                                          |
|                               | <u>Я и мир</u>                                           | Естественнонаучная                        |                                                                   |
|                               | Мир логики                                               | Естественнонаучная                        |                                                                   |
|                               | Весёлая считалочка                                       | Естественнонаучная                        |                                                                   |
|                               | <u>Живой уголок</u>                                      | Естественнонаучная                        |                                                                   |
|                               | Вокал                                                    | Художественная                            |                                                                   |
|                               | ИЗО                                                      | Художественная                            |                                                                   |
|                               | <u>Хореография</u>                                       | Художественная                            |                                                                   |
|                               | Хоровое пение                                            | Художественная                            |                                                                   |
|                               | 1-8 из 8 ◀ ◀ 1 > >> * Медицинское заключение врача о топ | м, что ребенок по состоянию здоровья може | т обучаться на отделении                                          |

#### Создание отделения

| Создание отделения                       |         |        |
|------------------------------------------|---------|--------|
| Наименование                             |         |        |
| Коровое пение                            |         |        |
| Направленность                           |         |        |
| Художественная                           |         |        |
| Для приёма требуется мед. заключение 🛛 — |         |        |
|                                          |         |        |
|                                          |         |        |
|                                          | Создать | Отмена |

Примечание: если при приёме на отделение требуется медицинское заключение врача о том, что ребенок по состоянию здоровья может обучаться на отделении - отметить **«Для приёма требуется мед. заключение»**. В дальнейшем при создании заявления на указанное отделение в блоке «Прилагаемые документы» необходимо прикрепить медицинскую справку поступающего.

# Раздел «Моя организация»: программы обучения

Для начала приёма заявлений в ОДО необходимо добавить программы обучения, по которым будет производиться зачисление в образовательную организацию на отделения.

| дневник.ру<br>ЗАЧИСЛЕНИЕ В ОО |                          |                   | Модуль - Зачисление в ОДО | О СИСТЕМЕ ПОМОЩЬ     |
|-------------------------------|--------------------------|-------------------|---------------------------|----------------------|
|                               | ЗАЯВЛЕНИЯ МОЯ ОРГАНИЗАЦИ | ИЯ КОНТИНГЕНТ ЕЩЁ | C                         | ОЗДАТЬ ЗАЯВЛЕНИЕ     |
| Общая информация              |                          |                   | (                         | Э Добавить программу |
| Отделения                     | Программы обучения       |                   |                           |                      |
| Программы обучения            | Все отлепения            |                   |                           |                      |
|                               | Наименование             | Преподаватель     | Вступительные испытания   | Статус               |
|                               | Начальная программа      | Матутин И.О.      | Нет                       | Активна              |
|                               | Средняя программа        | Гончарова Л.К.    | Нет                       | Активна              |
|                               | Подготовительный счёт    |                   | Нет                       | Активна              |
|                               | <u>Счёт от 1 до 100</u>  |                   | Нет                       | Активна              |
|                               | Фауна                    | Титова И.Я.       | Нет                       | Активна              |
|                               | Флора                    | Титова И.Я.       | Нет                       | Активна              |
|                               | 1-6 из 6 📢 < 1 🗲 🍽       |                   |                           |                      |

# Создание программы обучения

| Создание программы обучения |                                      |
|-----------------------------|--------------------------------------|
| Введите наименование        | Выберите отделение                   |
| Выберите вид программы      |                                      |
| Преподаватель               | Срок освоения Период Статус          |
| Возраст обучающихся: с по   | Необходимы вступительные испытания — |
| Введите краткое описание    |                                      |
|                             | Добавить программу Отмена            |
|                             |                                      |

Раздел «Заявления»

## Раздел «Заявления»

#### Статусы заявлений:

- «Зарегистрировано»;
- «Принято к рассмотрению»;
- «Отклонено»;
- «Проверка сведений»;
- «Зачислено».

Примечание: редактировать можно заявление только в статусах «Зарегистрировано», «Проверка сведений».

| ЗАЧИСЛЕНИЕ В ОО               |    | ЗАЯВЛЕНИЯ МОЯ ОРГАН             | низация контингент ещё.   | нидуль - зачистение в о | ЦО ОСИСТЕМЕ ПОМОЩЬ |
|-------------------------------|----|---------------------------------|---------------------------|-------------------------|--------------------|
| Отделение                     | *  | n XLS                           |                           |                         |                    |
| Ірограмма обучения            | Ψ. | Реестр заявлений<br>№ заявления | ФИО поступающего          | Отделение               | Дата подачи        |
| Статус                        | w. | 9074411799720884                | Волкова Екатерина         | Хоровое пение           | 21.06.2016         |
|                               |    | <u>9689243498297575</u>         | Шинкарено Анна            | Вокал                   | 21.06.2016         |
| Дата подачи (с)               |    | 3524221514429414                | Калинина Евгения Петровна | Вокал                   | 31.05.2016         |
| Цата подачи (по)              |    | 1705121435517737                | Зеленин Артём Иванович    | Хоровое пение           | 31.05.2016         |
| lата подтверждения документов |    | <u>8872687535787281</u>         | Емельянова Мария Олеговна | Вокал                   | 31.05.2016         |
|                               |    | 2238828596042062                | Бурмина Наталья Егоровна  | Хоровое пение           | 31.05.2016         |
| Рамилия                       |    | 8713637913696544                | Типанов Илья Иванович     | Хоровое пение           | 31.05.2016         |
| Имя                           |    | 1-7 из 7 📢 < 1 🗦 🕨              |                           |                         |                    |
| Отчество                      |    |                                 |                           |                         |                    |
| Тол                           | ٣  |                                 |                           |                         |                    |
| Серия документа               |    |                                 |                           |                         |                    |
| юмер документа                |    |                                 |                           |                         |                    |
| дрес регистрации              |    |                                 |                           |                         |                    |
| Найти                         |    |                                 |                           |                         |                    |

# Цикл работы с заявлениями в ОДО

Для работы с заявлениями, для изменения их статуса, реализованы кнопки действий на странице просмотра заявления.

#### Действия с заявлениями:

- «Принять к рассмотрению»;
- «Отклонить»;
- «Проверка сведений»;
- «Зачислить».

Примечание: действия с заявлениями доступны только пользователю с ролью «Сотрудник ОДО (ПЭК)».

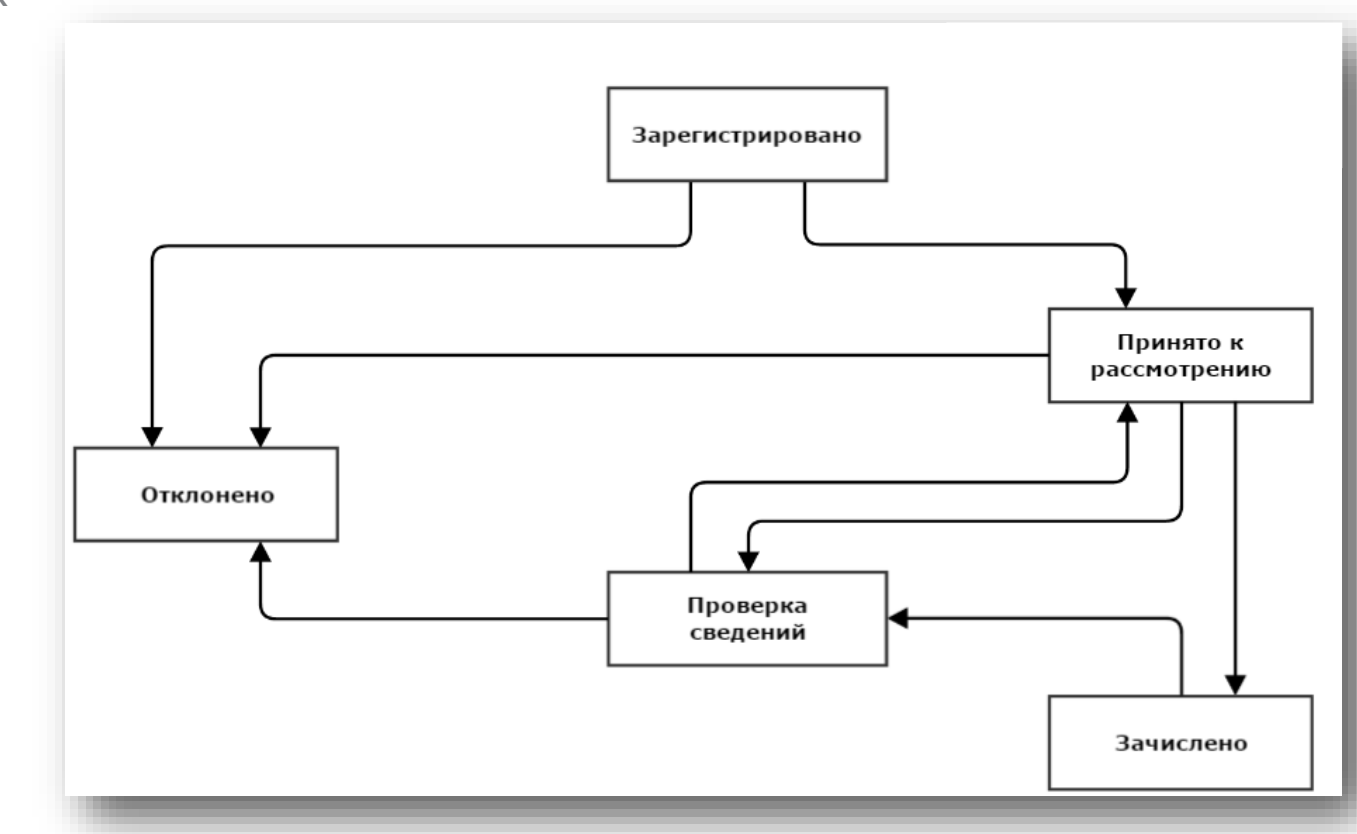

#### Создание заявления: блок «Данные о ребёнке»

#### Доступ: роль «Сотрудник ОДО (ПЭК)»

| Данные о ребенке                                      |                |          |             |              |               |         |
|-------------------------------------------------------|----------------|----------|-------------|--------------|---------------|---------|
| Категория документа                                   | Тип документа  |          | Серия       |              | Номер         |         |
| Кем выдан                                             |                |          | Дата выдачи | <b>**</b>    | СНИЛС         |         |
| Фамилия                                               | Имя            | Отчество |             | 🔵 Мужской по | л 🔵 Женский г | ол      |
| Дата рождения                                         | Место рождения |          |             | Гражданство  |               |         |
| Адрес регистрации                                     |                |          |             | Дом          | К             | вартира |
| Адрес временной регистрации                           |                |          |             | Дом          | К             | вартира |
| Ввести адрес вручную                                  |                |          |             |              |               |         |
| Адрес фактического проживания<br>Ввести адрес вручную |                |          |             | Дом          | K             | зартира |

## Создание заявления: работа с вводом адреса

Адрес может не отображаться в фильтре поиска в том случае, если адрес отсутствует в базе ФИАС.

#### Необходимо:

- проверить, существует ли вводимый адрес в ФИАС;
- если адрес есть в ФИАС, вписать в строку поиска более подробные параметры поиска или изменить их формулировку (например, вписать название улицы именно так, как указано на сайте ФИАС);
- если адреса нет в ФИАС, **ввести адрес вручную**.

| Адрес регистрации    | Дом | Квартира |
|----------------------|-----|----------|
| Ввести адрес вручную |     |          |
|                      |     |          |

#### Создание заявления: блок «Выбор организации»

| Выбор организации допол                                  | нительного образования        |  |                    |   |
|----------------------------------------------------------|-------------------------------|--|--------------------|---|
| Организация дополнительного<br>МБУДО "Центр детского тво | образования<br>рчества"       |  |                    |   |
| Отделение                                                |                               |  | Программа обучения | 4 |
| Тип финансирования<br>Бюджет<br>Контракт                 | Дата подтверждения документов |  |                    |   |

#### Создание заявления: блок «Данные о представителе»

| Имя               | Отчество                                                   | Тип представи                                                                                                    | тельства                                                                 |
|-------------------|------------------------------------------------------------|----------------------------------------------------------------------------------------------------|--------------------------------------------------------------------------|
| Тип документа     | Серия                                                      |                                                                                                    | Номер                                                                    |
| Кем выдан         | Дата выдач                                                 | и                                                                                                    | снилс                                                                    |
| Электронная почта | Уведомления о статусе заявления по электр                  | юнной почте                                                                                                    | 0-                                                                       |
|                   | Имя<br>Тип документа<br><br>Кем выдан<br>Электронная почта | Имя       Отчество         Тип документа       Серия         Кем выдан       Дата выдач         Электронная почта       Уведомления о статусе заявления по электр         ных получено       Уведомления о статусе заявления по электр | Имя       Отчество       Тип представи         Тип документа       Серия |

#### Создание заявления: блок «Прилагаемые документы»

| Прилагаемые документы   |               |                  |        |
|-------------------------|---------------|------------------|--------|
| Поступающего            |               |                  |        |
| Категория документа     | Тип документа | a                |        |
| Законного представителя |               |                  |        |
| Категория документа     | ип документа  | a                |        |
| Комментарий             |               |                  |        |
|                         |               |                  |        |
| Комментарий             |               |                  |        |
|                         |               |                  |        |
|                         |               | Зарегистрировать | Отмена |

Раздел «Приказы»

## Раздел «Приказы»

#### Статусы приказов:

- «Проект» первоначальный статус приказа в Системе. Присваивается, если информацию в приказе необходимо уточнить и внести исправления;
- «Выпущен» присваивается приказу в случае его корректного заполнения, для вступления в силу изменений с личным делом.

#### Примечания:

- редактировать приказ можно только в статусе «Проект».
- действия с приказами доступны только пользователю с ролью «Сотрудник ОДО (приказы)».

# Реестр приказов

| дневник.ру<br>ЗАЧИСЛЕНИЕ В ОО | ЗАЯВЛЕНИЯ МОЯ ОРГАНИЗАЦИЯ КО                           | Модуль - Зачи<br>НТИНГЕНТ ЕЩЁ | исление в ОДО о системе помощь 🖃 |
|-------------------------------|--------------------------------------------------------|-------------------------------|----------------------------------|
| Фильтры<br>Статус             | Реестр приказов                                        |                               | Э Создать приказ                 |
| Выберите                      | Приказ                                                 | Дата создания                 | Дата выпуска                     |
| Год выпуска                   | П Приказ о зачислении №14                              | 21.06.2016                    | 21.06.2016                       |
| Поиск                         | П Приказ о зачислении №16<br>В Приказ о зачислении №15 | 21.06.2016                    | 21.06.2016                       |
| Фамилия                       | 1-3 из 3 📢 < 1 🔉 🕨                                     |                               |                                  |
| Имя                           |                                                        |                               |                                  |
| Отчество                      |                                                        |                               |                                  |
| № приказа                     |                                                        |                               |                                  |
| Найти<br>(※) Очистить поля    |                                                        |                               |                                  |

#### Создание приказа «О зачислении»

#### Доступ: роль «Сотрудник ОДО (приказы)»

| Приказ о зачислении                                                   |                          |                                                |           |
|-----------------------------------------------------------------------|--------------------------|------------------------------------------------|-----------|
| Общая информация                                                      |                          |                                                |           |
| Дата приказа<br>22 июня 2016                                          | Номер приказа<br>17      | Основание<br>заявления законных представителей |           |
| Хоровое пение                                                         |                          |                                                |           |
| <ul> <li>Зеленин Артём Иванович</li> </ul>                            | 16.10.2009               |                                                |           |
| 🗸 Волкова Екатерина                                                   | 06.07.2011               |                                                |           |
|                                                                       |                          |                                                |           |
|                                                                       |                          |                                                | СОХРАНИТЬ |
| <ul> <li>Зеленин Артём Иванович</li> <li>Волкова Екатерина</li> </ul> | 16.10.2009<br>06.07.2011 |                                                | СОХРАНИТЪ |

Раздел «Контингент»

#### Статусы личных дел:

- «Кандидат» статус личного дела поступающего, заявление которого находится в статусах «Принято к рассмотрению» / «Проверка сведений» / «Зачислено», но на которого ещё не выпущен приказ «О зачислении»;
- «Не зачислен» статус личного дела поступающего, заявление которого было отклонено и переведено в статус «Отказано» из статусов «Принято к рассмотрению» / «Проверка сведений»;
- «Обучающийся» статус личного дела ребёнка, заявление которого находится в статусе «Зачислено», и на которого был выпущен приказ «О зачислении».

# Реестр личных дел

| ЗАЧИСЛЕНИЕ В ОО | ЗАЯВЛЕНИЯ МОЯ    | организация контингент    | модуль - зачис | ление в ОДО о системе помощь |
|-----------------|------------------|---------------------------|----------------|------------------------------|
| Фильтры         | Реестр личных де | ел                        |                |                              |
|                 | № личного дела   | Фамилия, имя, отчество    | Дата создания  | Статус                       |
| выоерите •      | 15               | Волкова Екатерина         | 21.06.2016     | Кандидат                     |
| Поиск           | Нет              | Шинкарено Анна            | 21.06.2016     | Обучающийся                  |
| Фамилия         | Нет              | Емельянова Мария Олеговна | 21.06.2016     | Не зачислен                  |
|                 | Нет              | Зеленин Артём Иванович    | 21.06.2016     | Кандидат                     |
| Имя             | 1-4 из 4 📢 < 1 🗦 |                           |                |                              |
| Отчество        |                  |                           |                |                              |
| № личного дела  |                  |                           |                |                              |
| Найти           |                  |                           |                |                              |
|                 |                  |                           |                |                              |

Раздел «Отчёты»

## Отчёт «Сведения о приёме и распределении по отделениям»

Отчёт генерируется автоматически по данным, внесённым в Систему.

Данные в отчёте содержатся на двух листах документа формата XLS:

- «Отчёт» с общей информацией о ходе приёма в ОДО;
- «Данные» с детализацией хода приёма заявлений по различным отделениям ОДО.

| дневник.ру<br>ЗАЧИСЛЕНИЕ В   | 00                         | ЗАЯВЛЕНИЯ | МОЯ ОРГАНИЗАЦИЯ                           | контингент          | ЕЩЁ | Модуль - Зачисление в ОДО о системе по<br>СОЗДАТЬ ЗАЯВЛ | омощь 🖻<br>ЛЕНИЕ |
|------------------------------|----------------------------|-----------|-------------------------------------------|---------------------|-----|---------------------------------------------------------|------------------|
| Отчеты                       |                            |           |                                           |                     |     |                                                         |                  |
| Дата начала<br>01 мая 2016 🕮 | Дата конца<br>21 июня 2016 | Ê         | Тип отчета<br>Сведения о приеме и распред | делении по отделені | ям  | Скачать отчет в форма                                   | ate XLS          |

Раздел «Справочники»

## Раздел «Справочники»

В разделе отображаются справочники, используемые при работе в АИС «Зачисление в ОДО».

#### Особенности:

данные, указанные в справочниках, могут быть изменены службой технической поддержки только по запросу регионального администратора Системы.

| Виды документа<br>Категории документа<br>Категории организаций<br>Направленности обучения<br>Подвиды образовательных программ                                                                                                    | дневник.ру<br>ЗАЧИСЛЕНИЕ В ОО                                                                                                    | ЗАЯВЛЕНИЯ                                                                                                    | МОЯ ОРГАНИЗАЦИЯ                 | Контингент | ЕЩЁ    | Модуль - Зачисление в ОДО о системе помощь .<br>СОЗДАТЬ ЗАЯВЛЕНИЕ |
|----------------------------------------------------------------------------------------------------|----------------------------------------------------------------------------------------------------|----------------------------------------------------------------------------------------------------|---------------------------------|------------|--------|-------------------------------------------------------------------|
| Предметы       Социально-педагогическая         Статусы действия организации       Техническая         Статусы заявления       Техническая         Статусы личного дела       Туристско-краеведческая         Статусы пользователя       Физкультурно-спортивная         Типы дреса       Художественная         Типы документа       Художественная         Типы представительства       Киль представительства         Типы финансирования       Килы срования | Виды документа         Категории документа         Категории организаций         Направленности обучения         Подвиды образовательных программ         Предметы         Статусы действия организации         Статусы заявления         Статусы пользователя         Типы адреса         Типы документа         Типы представительства         Тилы финансирования | Направленн<br>Другая<br>Естественнонаучн<br>Социально-педаго<br>Техническая<br>Туристско-краевед<br>Физкультурно-спо<br>Художественная | ая<br>ая<br>гическая<br>ртивная | Наименс    | ование |                                                                   |

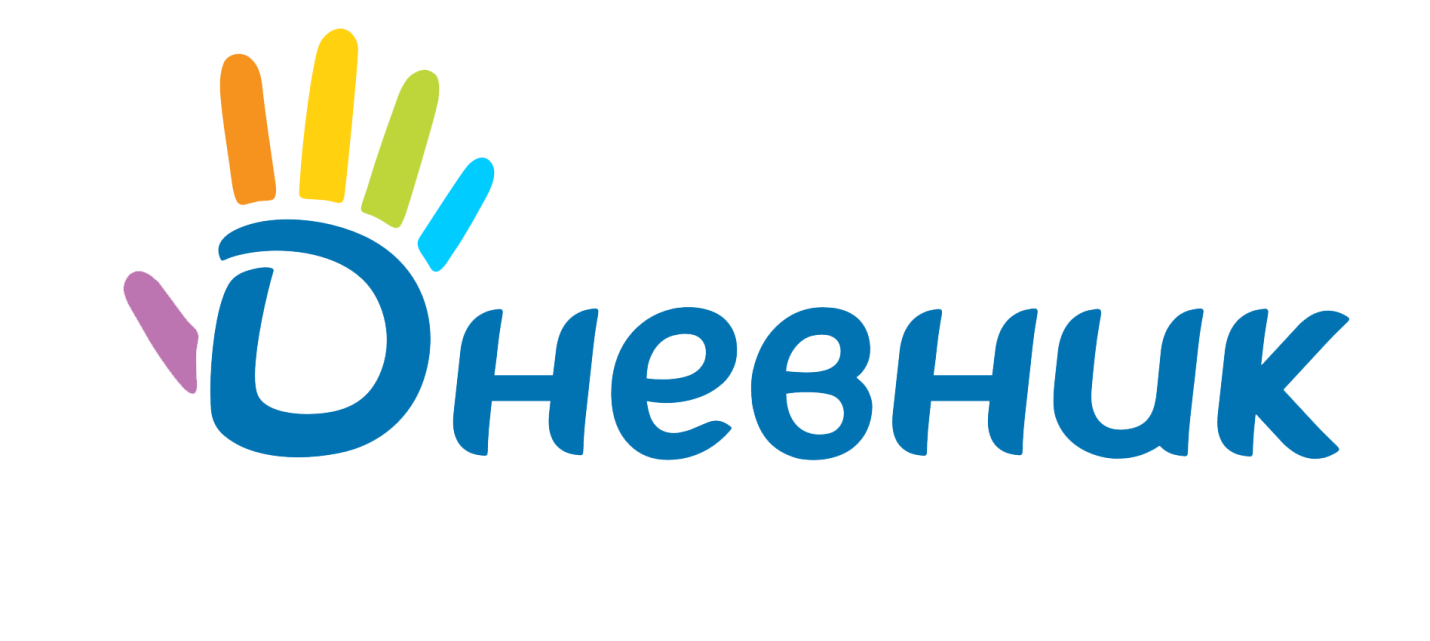

**Служба поддержки АИС «Зачисление в ОДО»: Телефон:** 8 (812) 490-70-33 **Email:** <u>support-dop@company.dnevnik.ru</u>